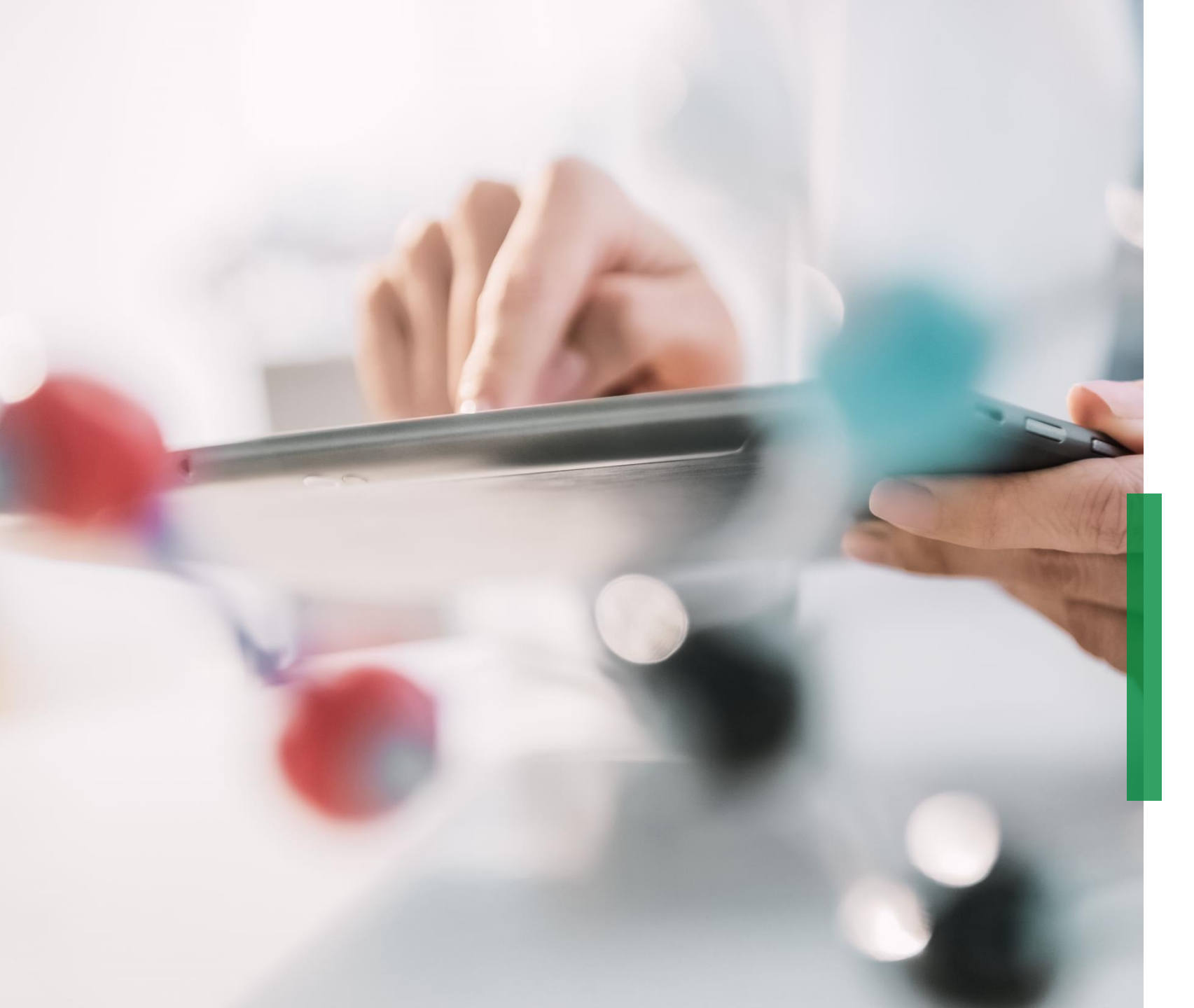

# Coupa Kurzanleitung für Lieferanten |

Supplier Information Management (SIM)

# Anmeldung im CSP

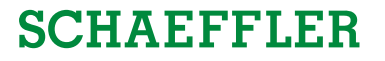

Sie werden per E-Mail benachrichtigt, dass Schaeffler Sie als Lieferant aufnehmen möchte oder Sie aufgefordert werden, Informationen, wie z. B. Firmierung, Adresse oder Kontaktdaten zu aktualisieren.

Bitte klicken Sie auf *"Join and Respond"*, um sich im Coupa Lieferanten Portal (CSP) anzumelden.

|                                                                                                    | Powered by Scoupa                                                                                                    |
|----------------------------------------------------------------------------------------------------|----------------------------------------------------------------------------------------------------|
| Dear Supplier,<br>Schaeffler requires information about your company to<br>establish a sustainable business relationship. With Co<br>forms you can easily administrate your company profil<br>Schaeffler will manage all sourcing and procurement a<br>soon as possible (click on the link below).<br>Please note that the link is only <u>valid for the next 48 he</u><br>Not providing this information in a timely manner may<br>are unable to do so for any reason.<br>Sincerely, | o optimize the integrated Supplier Management as a basis to<br>upa and the integrated Supplier Information Management (SIM)<br>le.<br>activities via Coupa. Therefore please provide your information as<br><u>purs</u><br>impact your ability to do business with Schaeffler. Let us know if you |
| Schaeffler Group                                                                                                    |                                                                                                    |
|                                                                                                    |                                                                                                    |
| Join and Respond                                                                                                    |                                                                                                    |

#### **Hinweis:**

Bitte schauen Sie Ihren Spam-Ordner nach dieser E-Mail und beachten Sie, dass diese Einladung **in 48 Stunden abläuft**. Dies bedeutet, dass Sie diesen Link nicht mehr verwenden können. Zudem speichern Sie diese E-Mail Domain ab, damit sie in Zukunft nicht mehr im Spam-Ordner landet.

2

## **Erste Schritte**

Sie werden aufgefordert, ein Geschäftskonto anzulegen. Bitte erstellen und bestätigen Sie Ihr Passwort. Klicken Sie auf *"Get Started"*, um fortzufahren.

Das anlegen eines Geschäftskonto im CSP ist für Sie kostenfrei.

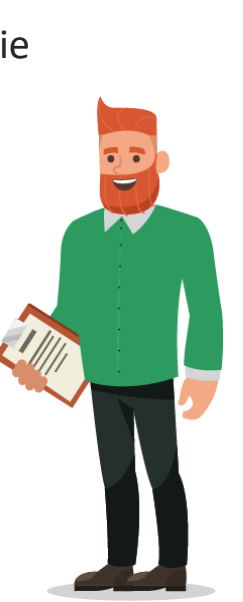

| Crea                                                          | ite vour business account                                                                                                    |
|---------------------------------------------------------------|----------------------------------------------------------------------------------------------------|
| Schaeffler Group is using Coupa to t<br>easy setup of your ac | ransact electronically and communicate with you. We'll walk you through a quick and<br>ccount with Schaeffler Group so you're ready to do business together. |
| Email                                                         | schaefflercoupatest+lukeharrer@gmail.com                                                                                                    |
| Password                                                      | Use at least 8 characters and include a number and a letter.                                                                                                 |
| Password Confirmation                                         |                                                                                                    |
|                                                               | Get Started                                                                                                    |
|                                                               | Having an issue with signup?                                                                                                    |
|                                                               | Forward this to someone                                                                                                    |
|                                                               |                                                                                                    |

#### **Hinweis:**

Wenn Sie bereits ein Konto bei Coupa haben, melden Sie sich bitte an.

## **Erste Schritte**

Die angezeigten Daten wurden von Schaeffler angegeben. Bitte prüfen und ändern Sie bei Bedarf alle relevanten Informationen. Ergänzen Sie fehlende Daten.

Alle mit \* gekennzeichneten Felder sind Pflichtfelder.

Zum Fortfahren klicken Sie auf "Next".

|        |                  |                      |         |                   | Powered By COUPA |
|--------|------------------|----------------------|---------|-------------------|------------------|
|        |                  | Desies               | Doumont |                   | Profile          |
| Basics |                  | Payment              | Profile |                   |                  |
|        | Tell us ab       | oout your business 🕧 |         |                   |                  |
|        | * Company Name   | Company Name         |         |                   |                  |
|        | Website          |                      |         |                   |                  |
|        | * Country/Region | Germany              | ~       | -                 |                  |
|        | * Address Line 1 | Straße 2             |         |                   |                  |
|        | Address Line 2   | extra straße         |         |                   |                  |
|        | * City           | leipzig              |         |                   |                  |
|        | State            |                      |         |                   |                  |
|        | * Postal Code    | 04107                |         |                   |                  |
|        |                  |                      |         | I guide you throu | gh your legal    |
|        |                  |                      |         |                   |                  |
|        |                  |                      | Next    |                   | Next             |

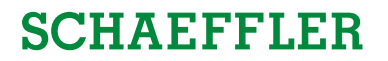

## **Erste Schritte**

**SCHAEFFLER** 

Hier haben Sie die Möglichkeit, Zahlungsrabatte einzugeben. Diese Angaben sind jedoch für Schaeffler nicht relevant und können übersprungen werden.

Zum Fortfahren klicken Sie auf "Next".

| Would you li              | ke t | o offer discounts to get paid                | faster? 🖸 |  |
|---------------------------|------|----------------------------------------------|-----------|--|
| Your default payment term |      | Automatically replace with this discount     |           |  |
| Not 20                    |      | (you can change this later)                  |           |  |
| Net 45                    |      | None                                         |           |  |
| Net 40                    |      | None                                         |           |  |
| Net 75                    |      | None                                         |           |  |
| Net 90                    |      | None                                         |           |  |
| Net 120                   |      | None                                         |           |  |
|                           |      | None                                         |           |  |
|                           |      | Use these preferences for all your customers |           |  |
| ck                        |      |                                              | Next      |  |
|                           |      |                                              |           |  |
|                           |      |                                              |           |  |

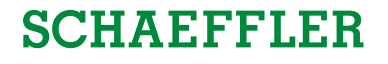

### Ausfüllen von Zusatzinformationen für Schaeffler

Schaeffler benötigt zusätzliche Informationen von Ihnen, welche über Fragebögen abgefragt werden.

Um fortzufahren und die Informationen auszufüllen, klicken Sie auf *"Take Me There"*.

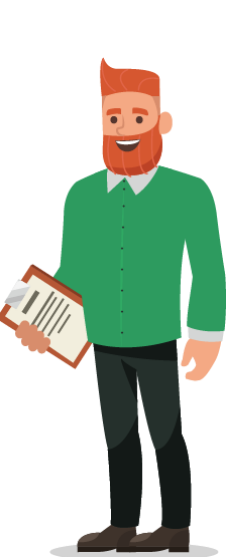

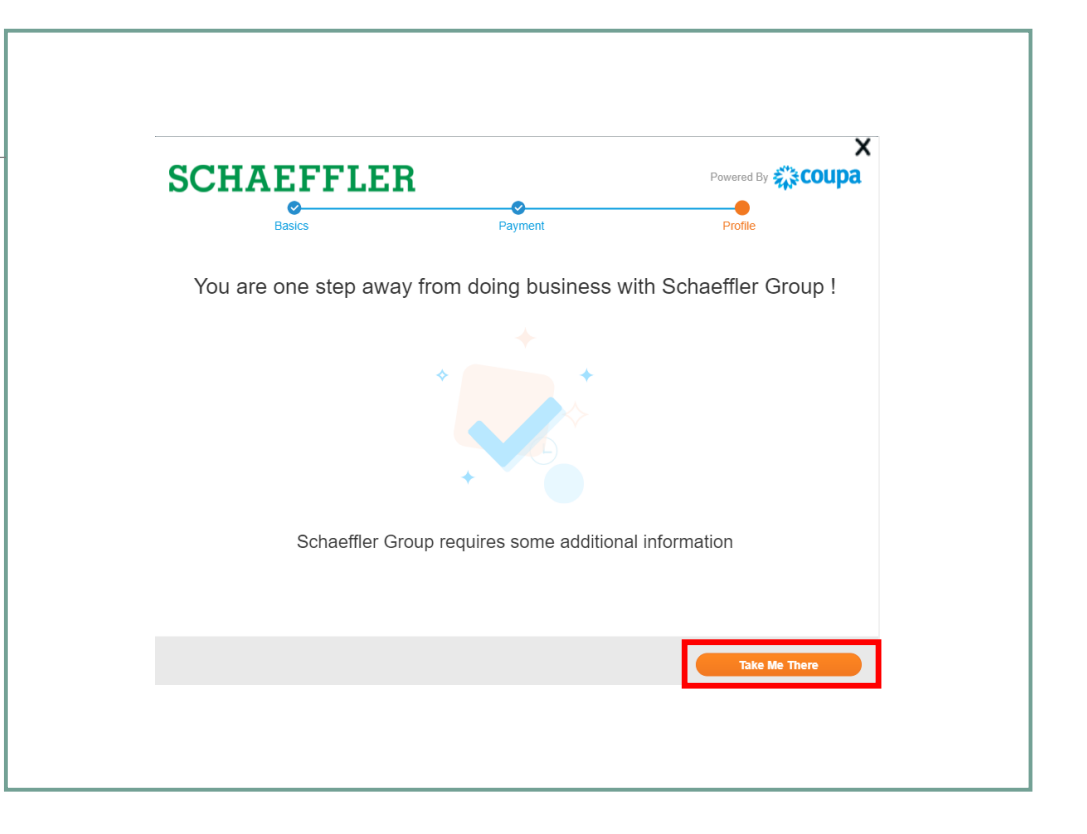

## Spracheinstellungen

Um die Sprache zu ändern, scrollen Sie bitte bis ans Ende der Seite und klicken Sie auf die Region und wählen Ihre gewünschte Sprache aus.

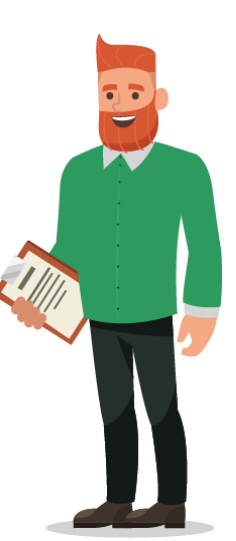

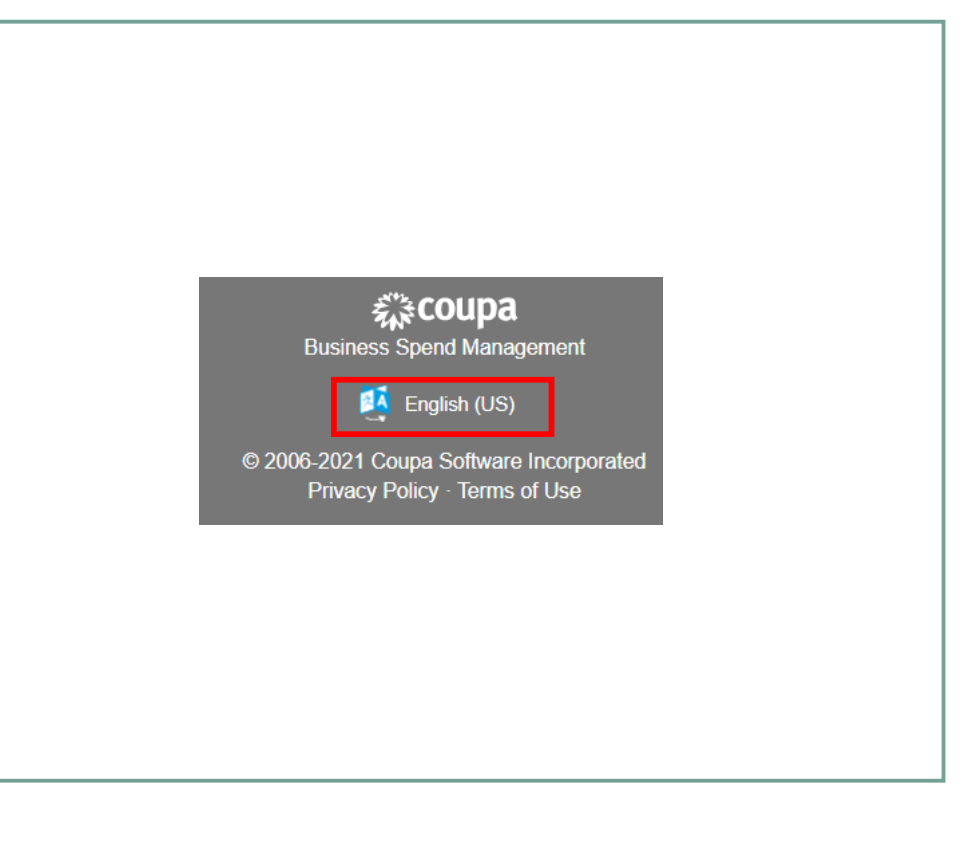

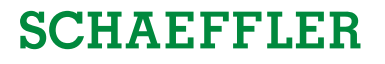

### Ausfüllen von Zusatzinformationen für Schaeffler

Bitte überprüfen Sie die Daten bzw. ergänzen Sie alle erforderlichen Informationen ein.

Alle mit \* gekennzeichneten Felder sind Pflichtfelder.

Bitte beachten Sie, dass die Abfrage der Informationen nur auf Englisch erfolgt.

Anbei finden Sie den <u>Link</u> zu der Übersetzung-Matrix, welche Sie zur Hilfe ziehen können.

| Coupa Supplier portal<br>Startseite Profil Bestellur<br>Add-ons Konfiguration | SUPPLER - I BENACHRICHTIGUNGEN 💽 HILFE -                                                                                                    |
|-------------------------------------------------------------------------------|----------------------------------------------------------------------------------------------------|
| Ihr Profil Informationsantragen<br>Schaeffler Group                           | Profit Schaeffer Group v                                                                                                    |
| ✓ Wir haben einige<br>Lieferanteninformation                                  | Informationen aus Ihrem öffentlichen Profil automatisch ausgefüllt.                                                                                                    |
| Translation Matrix:                                                           | Dear supplier, the company Schaeffer welcomes you as a business partner. For this purpose, we would like to kindly ask you to fill out the<br>blowing form completely and accurately, as well as to attach requested documents. If you need assistance with translation, please find<br>above a translation mark. |
| 1. General Dat                                                                | 3<br>Test Messap                                                                                                    |
| Company Name in<br>local characters (c.<br>Chinese, (ceran,<br>Cyrille)       | hading fol laget form                                                                                                    |
| * Contact                                                                     |                                                                                                    |
| * vorname<br>* Nachname<br>* E-Mail-Adresse                                   | Support<br>Name<br>schaefferocupates*sassoft                                                                                                    |
| * Telefon Arbeit<br>Mobiltelefor                                              | ofter         v           3124         1234           1226         12244           Lisedford         Arcology           USCansda         Creationog (splane)                                                                                                    |
|                                                                               | 600.55-310                                                                                                    |

# Überprüfung der Adressdaten

Bitte überprüfen Sie die Daten bzw. ergänzen Sie alle erforderlichen Informationen ein.

Alle mit \* gekennzeichneten Felder sind Pflichtfelder.

Bitte überprüfen Sie die Adressangaben. Hier ist es wichtig, dass Sie Straße, Hausnummer und Postleitzahl einfügen. Wenn Sie ein Postfach eintragen ergänzen Sie bitte auch die Postleitzahl.

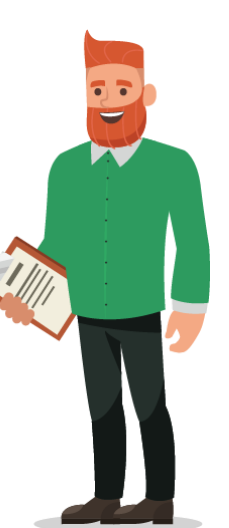

| -Timare Auresse              |               |  |
|------------------------------|---------------|--|
| Land/Region                  | Deutschland 🖌 |  |
| Ortsteil                     |               |  |
| Strasse & Hausnr.            | Straße 2      |  |
| Weitere Strasseninfo         | extra straße  |  |
| Stadt                        | leipzig       |  |
| Bundesstaat/Region           |               |  |
| Postleitzahl                 | 04107         |  |
| Standortcode                 |               |  |
| Postfach                     |               |  |
| Postleitzahl von<br>Postfach |               |  |

### Finanzielle und zusätzliche Angaben

Bitte geben Sie alle erforderlichen Informationen ein.

Alle mit \* gekennzeichneten Felder sind Pflichtfelder.

Bitte tragen Sie bei Purchase order email address die E-mail Adresse ein, an die Schaeffler Bestellungen versenden soll.

|   | Ð |  |
|---|---|--|
|   |   |  |
| ~ |   |  |

| * Purchase order email<br>address                           | 0                                                                         |
|-------------------------------------------------------------|---------------------------------------------------------------------------|
| *Bevorzugte Währung                                         | EUR ¥                                                                     |
| * D-U-N-S-Nummer                                            | 0                                                                         |
|                                                             | If you do not have a DUNS Number please add 999999999                     |
| Mutterunternehmensna<br>me                                  |                                                                           |
| Account Number                                              |                                                                           |
|                                                             | Please add the customer account number you create for Schaeffier          |
|                                                             |                                                                           |
| 2. Financial Dat                                            | ta                                                                        |
|                                                             |                                                                           |
| * Do you have a VAT                                         | O Yes                                                                     |
| ID?                                                         | O No<br>Disease always as 7 yes want to add a CCT as international Tay ID |
|                                                             | Please clouse to it you want to add a Got of international tax to         |
| Tay and/or Papir In                                         | Prese unuser to in you waik to add a Gart or international tak to         |
| Tax and/or Bank In                                          | formation Certificate / Account Statement & Sintegra                      |
| Tax and/or Bank In<br>Anhänge                               | formation Certificate / Account Statement & Sintegra                      |
| Tax and/or Bank In<br>Anhänge                               | formation Certificate / Account Statement & Sintegra                      |
| Tax and/or Bank In Anhänge If you have a Bank Certification |                                                                           |

### Verhaltenscodex

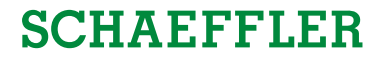

 Bitte laden Sie den Schaeffler Verhaltenskodex, durch
 Klicken auf den Link herunter, unterschreiben Sie ihn und laden Sie ihn mit einem Klick auf

*"Datei"* wieder in das CSP hoch.

Bitte beachten Sie, dass Sie alle Seiten des Dokuments hochladen müssen.

Alle mit \* gekennzeichneten Felder sind Pflichtfelder.

| Ð |  |
|---|--|
|   |  |
|   |  |

| Schaeffler Supplie<br>Code of Conduc | t 😁 https://www.schaeffier.de/content.schaeff                                                                                                    |
|--------------------------------------|----------------------------------------------------------------------------------------------------|
|                                      | Please download the Schaeffler Supplier Code of Conduct on our Schaeffler sustainability website and upload a signed document being                                                                                                    |
|                                      |                                                                                                    |
| * Please upload a                    | signed copy of the Schaeffler Supplier Code of Conduct                                                                                                    |
| Gültigkeitsdatu                      | m TTAMAJI 💼                                                                                                    |
| * Ablaufdatu                         | m TEMMJJ 💼                                                                                                    |
| * Anhänd                             | una la Marcella de la Contra de la Contra de |
| 7                                    |                                                                                                    |
| Beschreibur                          | 9                                                                                                    |
|                                      |                                                                                                    |
|                                      |                                                                                                    |

#### **Hinweis:**

Bitte geben Sie das heutige Datum als Startdatum und 01.01.2070 als Enddatum ein.

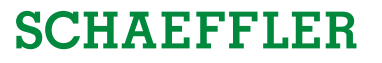

## Zertifikate und Formulareinreichung

Bevor Sie Ihre Daten an Schaeffler übermitteln können, werden Ihnen einige Fragen zu den Regionen gestellt, in denen Sie Schaeffler beliefern werden.

Bitte geben Sie zusätzliche Informationen an, wenn Sie in diese Regionen liefern.

Alle mit \* gekennzeichneten Felder sind Pflichtfelder.

|   | * Do you want to add ○ Yes<br>further Certifications? ● No                                                                               |
|---|----------------------------------------------------------------------------------------------------|
| - | * Do you offer ● Yes<br>calibration services? ○ No                                                                                       |
|   | * ISO 17025 Certificate/ Relevant related documents                                                                                      |
|   | Gülfişkeltadatum TTIANLU 💼                                                                                                    |
|   | * Anhänge Hinzufügen Datei<br>Beschreibung                                                                                               |
|   | Disease while uses I well-formed an used whileformed advected depresented at most share the same is a which was are restliked assertion. |
|   |                                                                                                    |
|   | * Do you plan tig made ○ Yes<br>bosines with ● No<br>Schwitter in the VS = No                                                            |
|   | * Do your plan to do ○ Yes<br>business with ○ No<br>Schetter in the US or                                                                |
|   | Canada and are you<br>registered as a<br>DiverseMinonity<br>supply?                                                                      |
|   | *Do you plan to do ○ Yes<br>bosiness with ○ No<br>Schartfer in Brazil?                                                                   |
|   | *Do you plant fod o ⊖ Yes<br>business with ⊖ No<br>Schaefter in India?                                                                   |
|   | * Do you plan to do ⊘ Yee<br>business with ⊘ No<br>Schueffler in China?                                                                  |

#### **Hinweis:**

Die Fragen und Pflichtfelder können je nach Region oder Kategorie, in denen Sie liefern, variieren.

# Zertifikate und Formulareinreichung

Bitte laden Sie alle Zertifizierungen und Informationen hoch, die für die Geschäftstätigkeit mit Schaeffler relevant sind.

Sobald Sie alle Informationen ausgefüllt haben, klicken Sie auf *"Zur Genehmigung übermitteln"*.

| * Do you pla               | n to make 🔿 Yes                                   |                    |                             |
|----------------------------|---------------------------------------------------|--------------------|-----------------------------|
| busi<br>Schaeffler in      | ness with 💿 No<br>the US or                       |                    |                             |
|                            | Canada?                                           |                    |                             |
| * Do you                   | plan to do 🔿 Yes                                  |                    |                             |
| busi                       | ness with 💿 No                                    |                    |                             |
| Schaettier in<br>Canada ar | the US or<br>id are you                           |                    |                             |
| regis                      | tered as a                                        |                    |                             |
| Divers                     | e/Minority                                        |                    |                             |
|                            | supply?                                           |                    |                             |
| * Do you                   | plan to do 🔿 Yes                                  |                    |                             |
| busi<br>Schaeffler         | ness with  No No No No No No No No No No No No No |                    |                             |
|                            |                                                   |                    |                             |
| Do you busi                | ness with a No                                    |                    |                             |
| Schaeffle                  | r in India?                                       |                    |                             |
| * Do you                   | plan to do 🔿 Yes                                  |                    |                             |
| busi                       | ness with 💿 No                                    |                    |                             |
| Schaeffler                 | in China?                                         |                    |                             |
|                            |                                                   |                    |                             |
| Technic                    | al Control NC07 Staffing Services                 |                    |                             |
|                            | Field 1                                           |                    |                             |
| Technic                    | al Control Germany                                |                    |                             |
|                            | Field 2                                           |                    |                             |
|                            |                                                   |                    |                             |
|                            |                                                   | Ablehnen Speichern | Zur Genehmigung übermitteln |
|                            |                                                   |                    |                             |
|                            |                                                   |                    |                             |
|                            |                                                   |                    |                             |
|                            |                                                   |                    |                             |
|                            |                                                   |                    |                             |
| L <mark>9</mark> Ko        | mmentare                                          |                    | ×                           |
| Kommont                    | araingaban                                        |                    |                             |
| Komment                    | ai eiligebeil                                     |                    |                             |
|                            |                                                   |                    |                             |
|                            |                                                   |                    |                             |
|                            |                                                   |                    |                             |
|                            |                                                   |                    | Kommentar hinzufügen        |

#### **Hinweis:**

Wenn Sie Fragen an Schaeffler haben, nutzen Sie bitte die Kommentarfunktion.

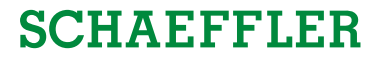

## Formulareinreichung & Genehmigung

Nachdem Sie Ihr Formular eingereicht haben, muss es von Schaeffler freigegeben werden.

Der Status Ihres Formulars wird oben in Ihrem Kundenprofil angezeigt.

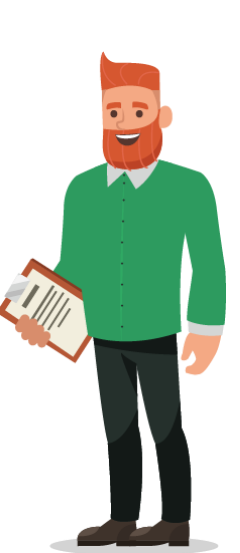

| Coupa supplier port al                | gen Service-/Zeitdokumer                                                                                                    | nte ASN                                                     | Rechnungen                     | Kataloge                            | LUKE J. ~   BENAC               | HRICHTIGUNGEN 1      | HILFE ~ |
|---------------------------------------|----------------------------------------------------------------------------------------------------|-------------------------------------------------------------|--------------------------------|-------------------------------------|---------------------------------|----------------------|---------|
| Add-Ons Setup                         |                                                                                                    |                                                             |                                |                                     |                                 |                      |         |
| Ihr öffentliches Profil Ihre Kundenpr | ofile                                                                                                    |                                                             |                                |                                     |                                 |                      |         |
| Schaeffler Group                      |                                                                                                    |                                                             |                                |                                     | Profil Schaeffler Group         |                      | ~       |
|                                       |                                                                                                    |                                                             | o welcome you as a             |                                     | tees For this purpose use would | d like to kindly ask |         |
| Translation Matrix:                   | Dear supplier, the company Schael<br>you to fill out the following form con<br>translation, please find attached a t                                                                                        | mer would like to<br>mpletely and acc<br>translation matrix | curately, as well as to<br>ix. | attach requeste                     | i documents. If you need assist | ance with            |         |
| Translation Matrix:<br>* Company Name | Dear supplier, the company Schael<br>you to fill out the following form cor<br>translation, please find attached a f<br>CPD https://www.schaeffler.com/fork/<br>Luke J. Harrer                              | mer would like to<br>mpletely and acc<br>translation matrix | curately, as well as to<br>br. | ew business pai<br>attach requeste  | inn: - or ins pagose, we vous   | ance with            |         |
| Translation Matrix:<br>* Company Name | Dear supplier, the company Schael<br>you to fill out the following form cort<br>translation, please find attached a t<br>cm https://www.schaelfler.com/for//<br>Luke J. Harrer<br>Including full legal form | mer would like to<br>mpletely and acc<br>translation matrix | curately, as well as to        | ew business pai                     | um: Tor ans puppes, ne wound    | ance with            |         |
| Translation Matrix:<br>* Company Name | Dear supplier, the company Schael<br>you to fill out the following form co-<br>translation, please find attached a t<br>co: https://www.schaeffler.com/on/<br>Luke J. Hamer<br>Including full legal form    | mer would like to<br>mpletely and acc<br>translation matrix | curately, as well as to<br>br. | ew ousness pa                       | um: To uns papase, ne vous      | ance with            |         |
| Translation Matrix:<br>* Company Name | Dear supplier, the company Schael<br>you to fill out the following form cor<br>translation, please find attached a f<br>DD https://www.schaeffler.com/fold/<br>Luke J. Harrer                               | mer would like to<br>mpletely and acc<br>translation matrix | curately, as well as to        | eew business pai<br>attach requeste | inn: ron ins pagase, we round   | ance with            |         |

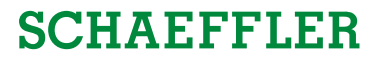

## **Aktualisieren Sie Ihre Informationen**

Wenn sich Ihre Informationen, Zertifikate, Kontaktdaten etc. ändern, informieren Sie Schaeffler bitte so schnell wie möglich über das CSP.

### Bitte klicken Sie auf

1 "Profil".

Hier können Sie allgemeine Informationen wie Name, Adresse und Kontaktdetails unter

- 2 *"Ihr öffentliches* Profil" aktualisieren. Die Daten werden auch in den Informationsanfragen all Ihrer Kunden angepasst. Diese müssen sie jedoch nochmal zur Genehmigung senden, wenn sie die Daten auch bei dem jeweiligen Kunden aktualisieren möchten.
- 3 Klicken Sie auf "Profil bearbeiten".

Sobald Sie die Informationen aktualisiert haben, werden diese nicht automatisch an Schaeffler zur Freigabe übermittelt.

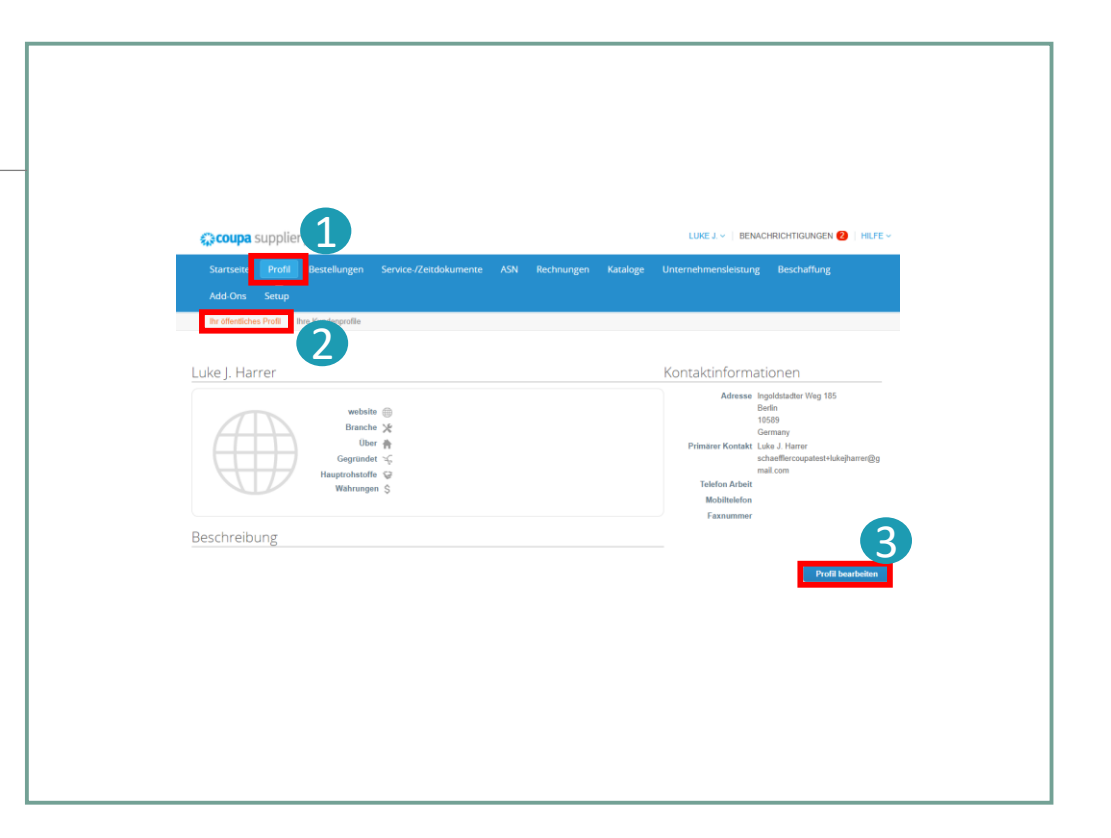

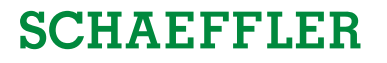

## **Aktualisieren Sie Ihre Informationen**

Ihre Schaeffler-spezifischen Informationen, Zertifikate etc. können aktualisiert werden, indem Sie diese unter "Ihre Kundenprofile" aktualisieren.

Bitte klicken Sie auf

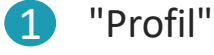

- "Ihre Kundenprofile"
- um Ihre Informationen zu aktualisieren.

Sobald Sie die Informationen aktualisiert haben, klicken Sie bitte auf

3 *"Zur Genehmigung* übermitteln" um die neuen Informationen an Schaeffler zu übermitteln.

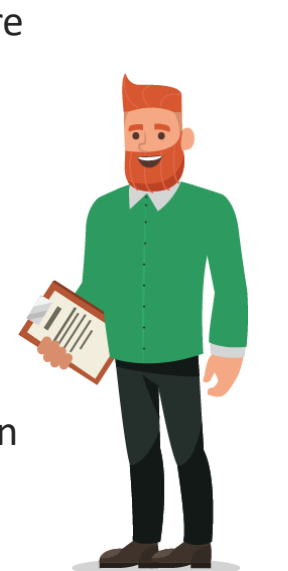

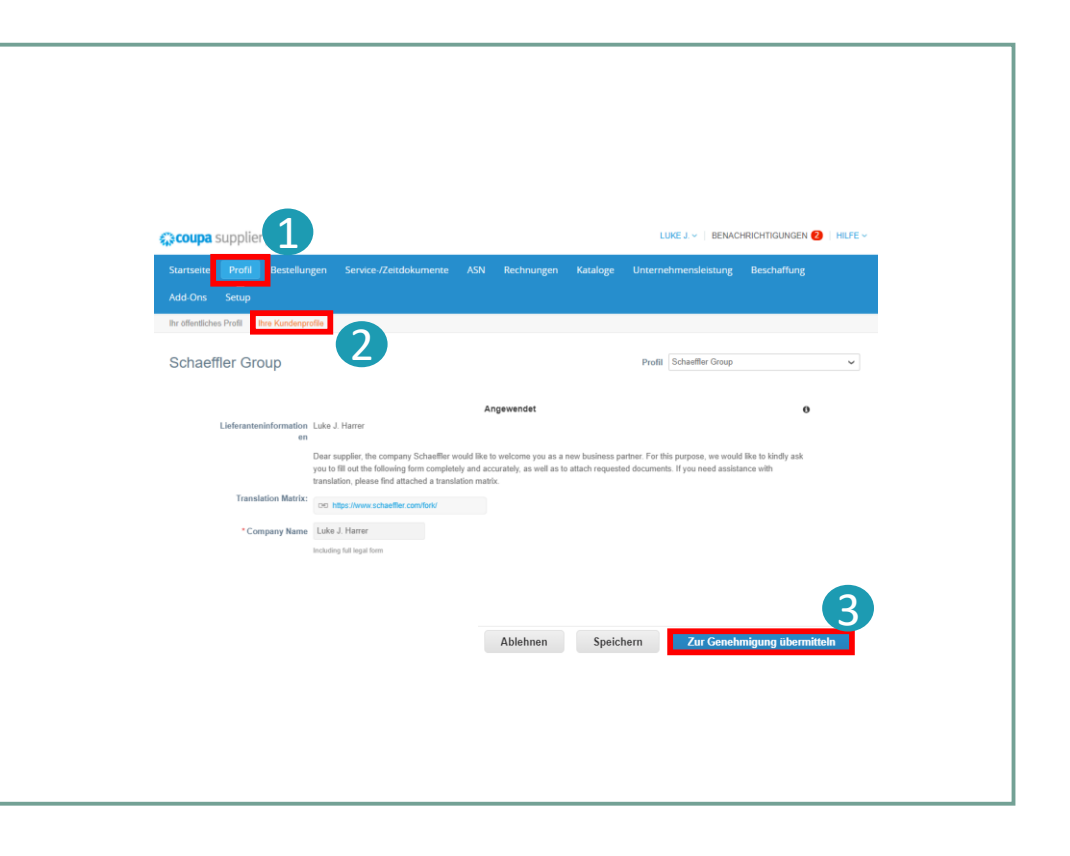